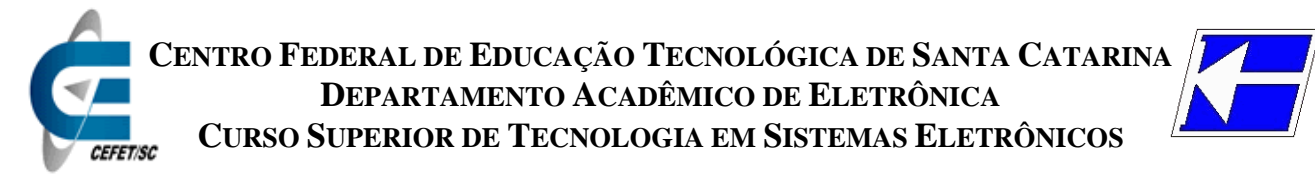

# **Retificadores** (ENG - 20301) <u>Tutorial do Proteus – Parte A - Simulação<sup>1</sup></u>

### **Circuito exemplo**

Para este tutorial de simulação com o Proteus será tomado como base o circuito de uma fonte linear, mostrada na figura 1.

Note que esta fonte possui uma saída de 12 V, com corrente máxima de 1 A, regulador linear e transformador isolador de baixa freqüência.

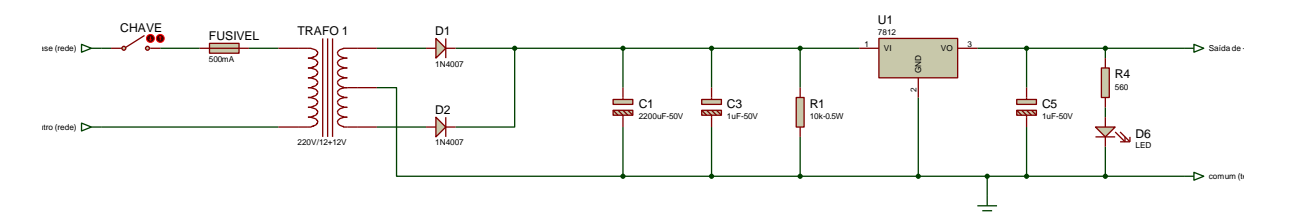

Figura 1 – Circuito da fonte para este tutorial.

# Desenho do circuito no Proteus

Para desenhar o circuito no Proteus deve ser iniciado o programa Isis. Ao iniciar, a tela do programa é mostrada, conforme a figura 2.

Os principais elementos estão descritos na própria figura.

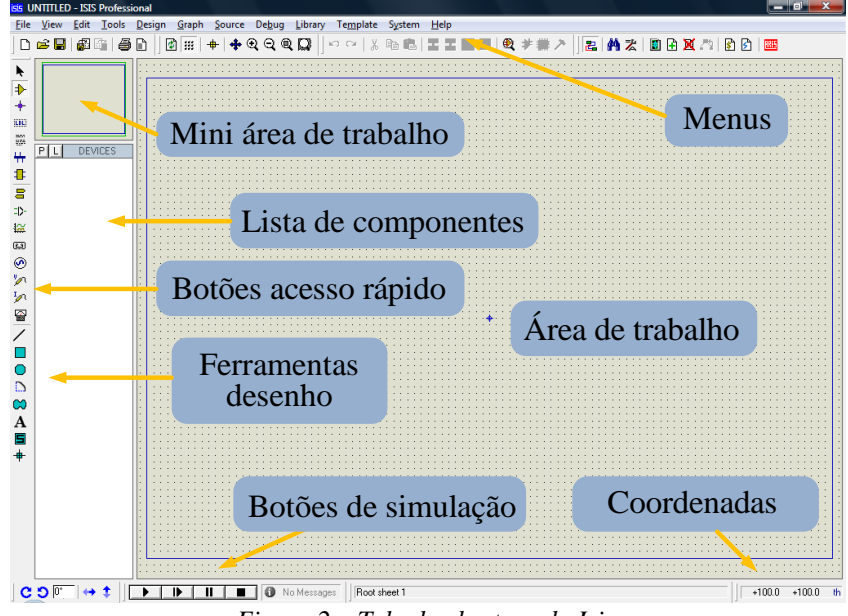

Figura 2 – Tela de abertura do Isis.

<sup>1</sup> Versão 2008/2. Elaboração: Prof. Clovis Antonio Petry.

O primeiro passo é a busca dos componentes na biblioteca do Proteus. Para isso deve ser selecionado o botão adequado e depois teclar no botão com a letra P (*pick*), como está mostrado na figura 3.

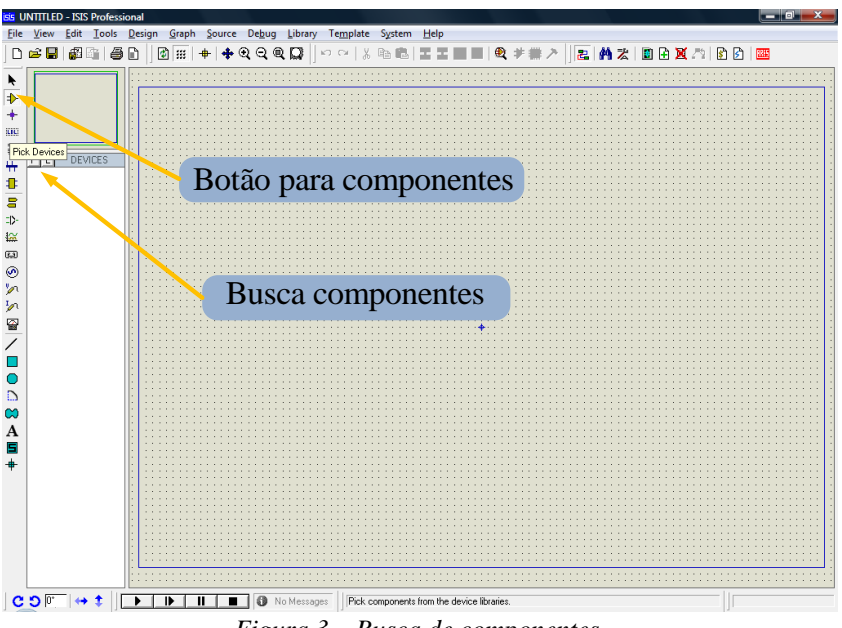

Figura 3 – Busca de componentes.

A tela que aparece ao ser acionado o botão para busca de componentes é mostrada na figura 4, com a descrição das principais partes desta tela. Na figura 5 mostra-se um exemplo para um componente clássico. Notar que é possível visualizar o símbolo do componente e seu encapsulamento, o que será fundamental para o desenho da placa de circuito impresso (PCB).

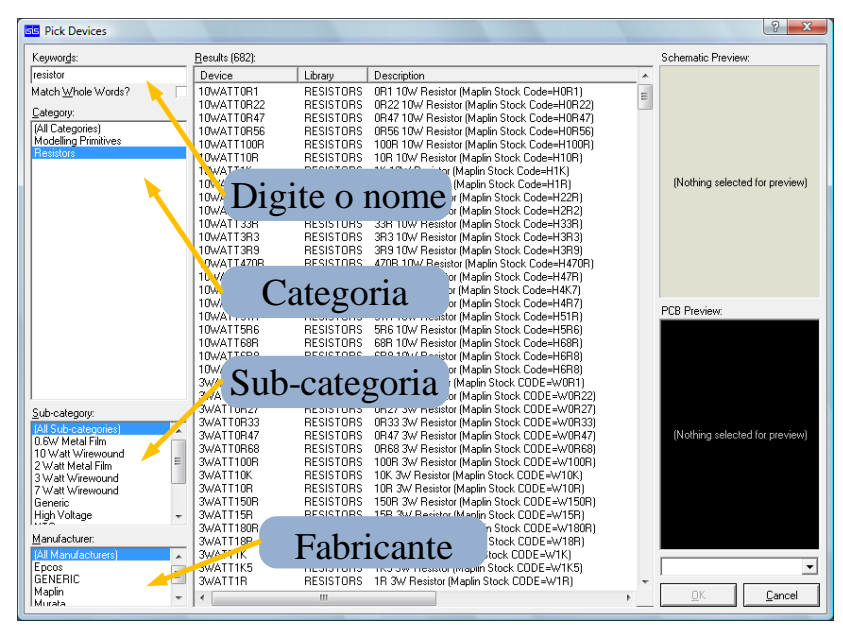

Figura 4 – Tela de busca de componentes.

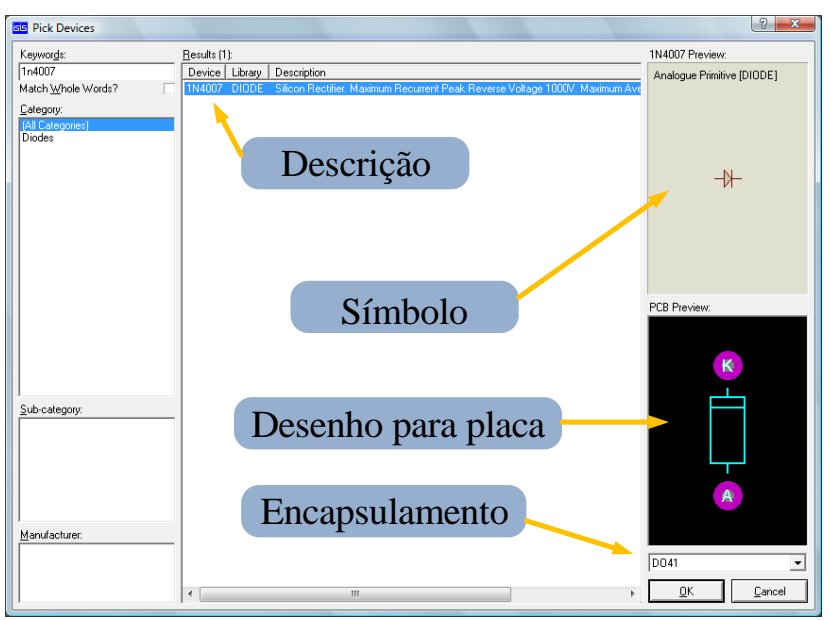

Figura 5 – Exemplo de um componente clássico da biblioteca do Proteus.

Os componentes podem ser buscados e selecionados todos antes da colocação no circuito. Isto é feito clicando duas vezes sobre o componente selecionado, sem fechar a janela de busca de componentes. Localize os componentes conforme a tabela abaixo:

| Descrição                       | Componente        | Encapsulamento |
|---------------------------------|-------------------|----------------|
| Diodo 1N4007                    | 1N4007            | DO41           |
| Fonte de tensão                 | VSINE             | Não tem        |
| Conector de dois pinos          | CONN-SIL2         | CONN-SIL2      |
| Chave liga-desliga              | SWITCH            | Não tem        |
| Fusível                         | FUSE              | Não tem        |
| Transformador                   | TRAN-2P3S         | Não tem        |
| Conector de três pinos          | CONN-SIL3         | CONN-SIL3      |
| Capacitor de 2200 µF x 50 V     | HITEMP2200U50V    | ELEC-RAD30     |
| Capacitor de 1 µF x 100 V       | HITEMP1U100V      | ELEC-RAD10     |
| Resistor de 10 k $\Omega$ x ½ W | Resistor genérico | RES40          |
| Regulador de tensão             | LM7812            | P1             |
| Resistor de 560 $\Omega$ x1/8 W | Resistor genérico | RES40          |
| Led convencional                | LED-BLUE          | LED            |

Ao posicionar os componentes no circuito, você poderá girá-los antes ou depois do posicionamento. Na figura 6 são mostradas as teclas usadas para o rotacionamento antes de soltá-los no circuito.

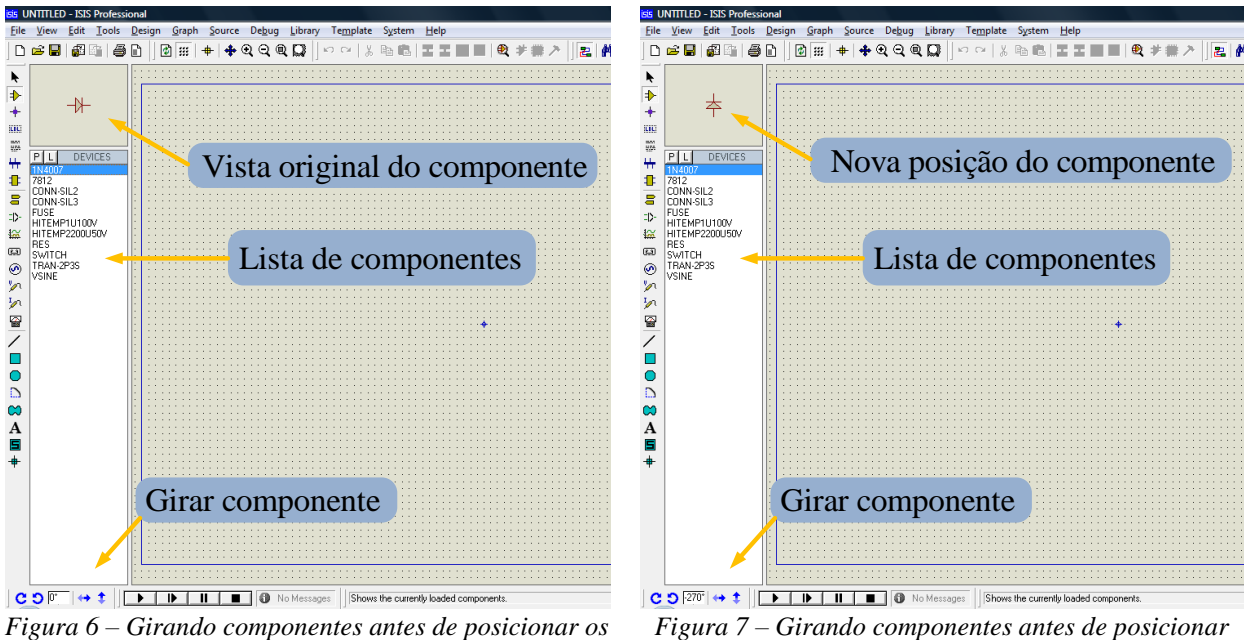

mesmos no circuito.

os mesmos no circuito.

Se o componente for posicionado antes de ser girado, pode ainda ser girado livremente após sua colocação. Isto será feito usando as ferramentas mostradas na figura 8.

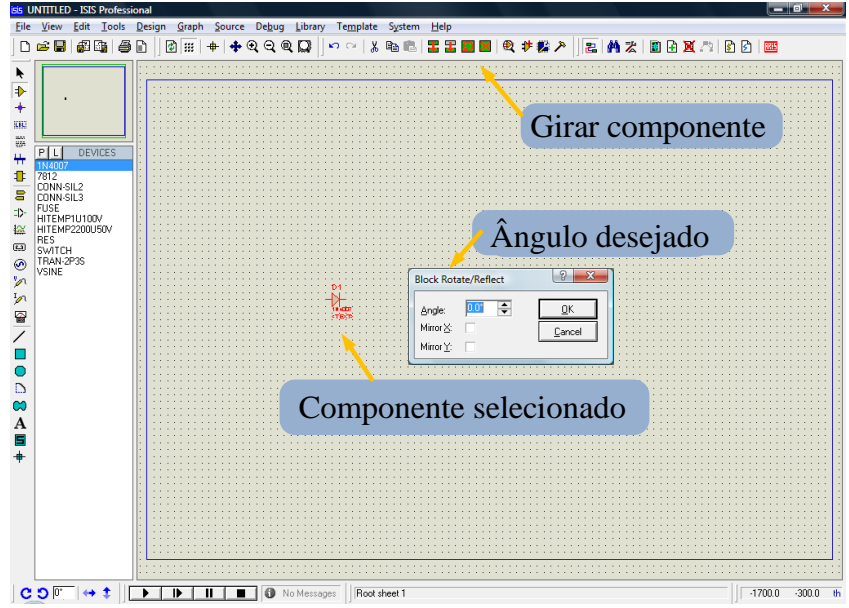

Figura 8 – Girando componentes depois de posicionar os mesmos no circuito.

Ao desenhar circuitos maiores, o tamanho da folha (retângulo azul) pode não ser suficientemente grande para permitir a colocação de todos os componentes. Se isso ocorrer, o tamanho da folha pode ser alterado conforme a figura 9.

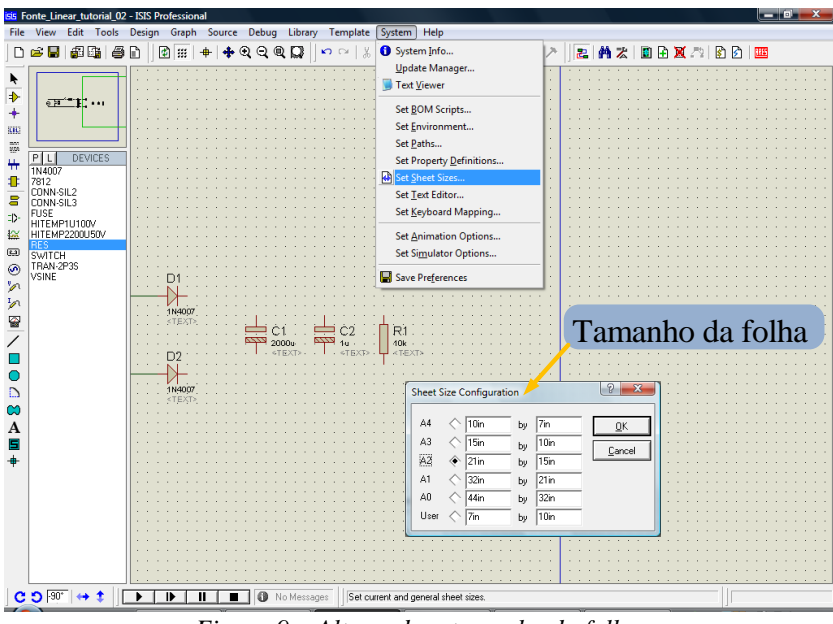

Figura 9 – Alterando o tamanho da folha.

Muitas vezes pode ser necessário repetir algum componente ou parte do circuito. O Proteus possui ferramentas para copiar componentes ou parte do circuito, como está mostrado na figura 10.

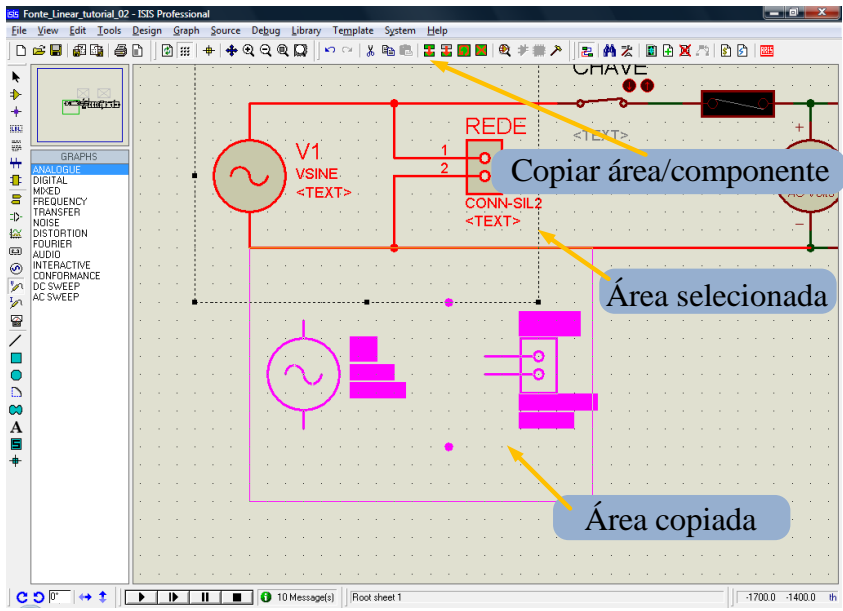

Figura 10 – Copiando componentes/circuito.

Para mover componentes ou partes do circuito, estes devem ser selecionados (ficando na cor vermelha) e em seguida arrastados para o local desejado. Notar que as conexões permanecem inalteradas.

Os componentes posicionados e conectados devem ter suas características alteradas conforme as figuras a seguir.

| Component <u>R</u> eference: | V1        | Hidde    | :n: 🗌 📗 | <u>0</u> K |
|------------------------------|-----------|----------|---------|------------|
| Component <u>V</u> alue:     | VSINE     | Hidde    | n: 🗆    | Cancel     |
| DC Offset:                   | 0         | Hide All | •       |            |
| Amplitude:                   | 311       | Hide All | -       |            |
| Frequency:                   | 60        | Hide All | -       |            |
| Fime Delay:                  | (Default) | Hide All | -       |            |
| Damping Factor:              | (Default) | Hide All | •       |            |
| Other Properties:            |           |          |         |            |
|                              |           |          | *       |            |
|                              |           |          | -       |            |
|                              |           |          |         |            |

Figura 11 – Fonte de tensão.

| Edit Component                                                                                |                                                  |                                      | ? ×                  |
|-----------------------------------------------------------------------------------------------|--------------------------------------------------|--------------------------------------|----------------------|
| Component <u>R</u> eference:<br>Component <u>V</u> alue:                                      | CHAVE                                            | Hidden:                              | <u>O</u> K<br>Cancel |
| Off Resistance:<br>On Resistance:<br>Switching Time:                                          | 100M<br>0.01<br>1m                               | Hide All  Hide All Hide All Hide All |                      |
| Other <u>P</u> roperties:<br>{PACKAGE=NULL}                                                   |                                                  |                                      |                      |
| Exclude from <u>Simulati</u><br>Exclude from PCB <u>La</u><br>Edit <u>all</u> properties as t | on CAttach hierarch<br>yout Hide common p<br>ext | y <u>m</u> odule<br>vins             |                      |

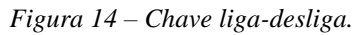

| con component                                                                                                    |                                                        |                                                                                              |                              | Edit Component                                                                                                    |                                                                                                    |                                                                         | V X                                       |
|----------------------------------------------------------------------------------------------------|--------------------------------------------------------|----------------------------------------------------------------------------------------------|------------------------------|----------------------------------------------------------------------------------------------------|----------------------------------------------------------------------------------------------------|-------------------------------------------------------------------------|-------------------------------------------|
| Component <u>R</u> eference: RE<br>Component <u>V</u> alue: CC<br>PCB Package: CC<br>Other <u>P</u> roperties:                                                                       | IDE<br>INN-SIL2                                        | Hidden: Hidden:                                                                              | <u>D</u> K<br><u>C</u> ancel | Component <u>R</u> eference:<br>Rated Current:<br>Resistance:<br>Uther <u>P</u> roperties:<br>{PACKAGE=NULL}                                                                                 | 1A<br>0.1                                                                                                    | Hidden: Hidden:                                                         | <u><u><u></u></u><u></u><u>C</u>ancel</u> |
| Exclude from Simulation     Exclude from PCB Layout     Edit all properties as text                                                                                                  | Attach hierarchy                                       | module                                                                                       |                              | Exclude from <u>S</u> imulation<br>Exclude from PCB <u>Layc</u><br>Edit <u>all</u> properties as tex                                                                                         | h Attach hierarch<br>but Hide common p<br>t<br>Figura 15 - Fus                                                                                                    | y <u>m</u> odule<br>bins<br><i>Ível</i> .                               |                                           |
|                                                                                                    |                                                        |                                                                                              | 9 3                          |                                                                                                    |                                                                                                    |                                                                         | 2 ×                                       |
| Component Beference:                                                                                                    |                                                        |                                                                                              |                              | Edit Component                                                                                                    |                                                                                                    |                                                                         |                                           |
| Component <u>Value</u> :<br>Primary Inductance:<br>Total Secondary Inductance<br>Coupling Factor:<br>Primary DC resistance:<br>Secondary DC resistance:<br>Other <u>Properties</u> : | TR1<br>TRAN-2P3S<br>1H<br>: 0.0119H<br>1.0<br>1<br>0.1 | Hidden: Hidden: Hidden: Hidden: Hidden: Hide All V<br>Hide All V<br>Hide All V<br>Hide All V | <u>QK</u><br>Cancel          | Component Beference:<br>Component ⊻alue:<br>Model Type:<br>Forward Voltage:<br>Full drive current:<br>PCB Package:<br>Advanced Properties:<br>Breakdown Voltage<br>Other <u>P</u> roperties: | Image: Constraint of the second second se | Hidden:<br>Hidden:<br>Hidden:<br>Hide All V<br>Hide All V<br>Hide All V | <u>QK</u><br>Çancel                       |

Figura 13 – Transformador.

Figura 16 – Led.

Ao editar as características dos componentes, pode-se selecionar se o componente será usado na simulação e na placa. Alguns componentes são utilizados na simulação e não farão parte da placa principal da fonte, este é o caso de:

- Chave liga-desliga;
- Fusível; •
- Transformador. •

Outros componentes serão utilizados na placa e não na simulação:

• Conectores.

Instrumentos de medida, fontes de alimentação e outros elementos usados durante a simulação não são usados na placa de circuito impresso.

Após posicionar os componentes no circuito, os mesmos devem ser conectados entre si, conforme mostrado na figura 17. É importante notar que nas conexões (nós) do circuito, deve aparecer explicitamente o círculo indicando a conexão, caso contrário poderá ocorrer erros na simulação.

Ao terminar o desenho do circuito e antes de iniciar a simulação, deve ser identificado o ponto de referência do circuito, ou seja, a massa ou terra, como está mostrado na figura 18.

Para visualizar o valor das variáveis do circuito, instrumentos de medida devem ser posicionados em posições adequadas como é mostrado na figura 19.

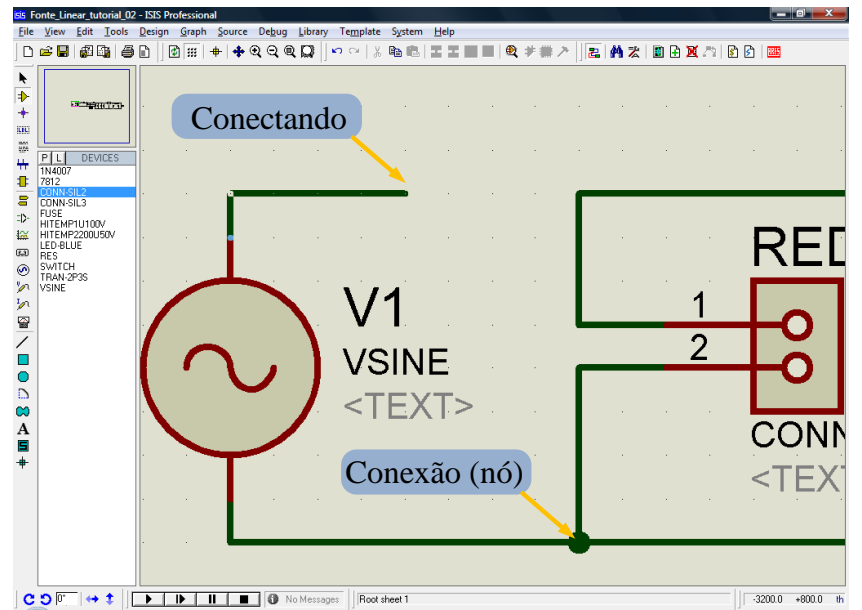

Figura 17 – Conectando os componentes.

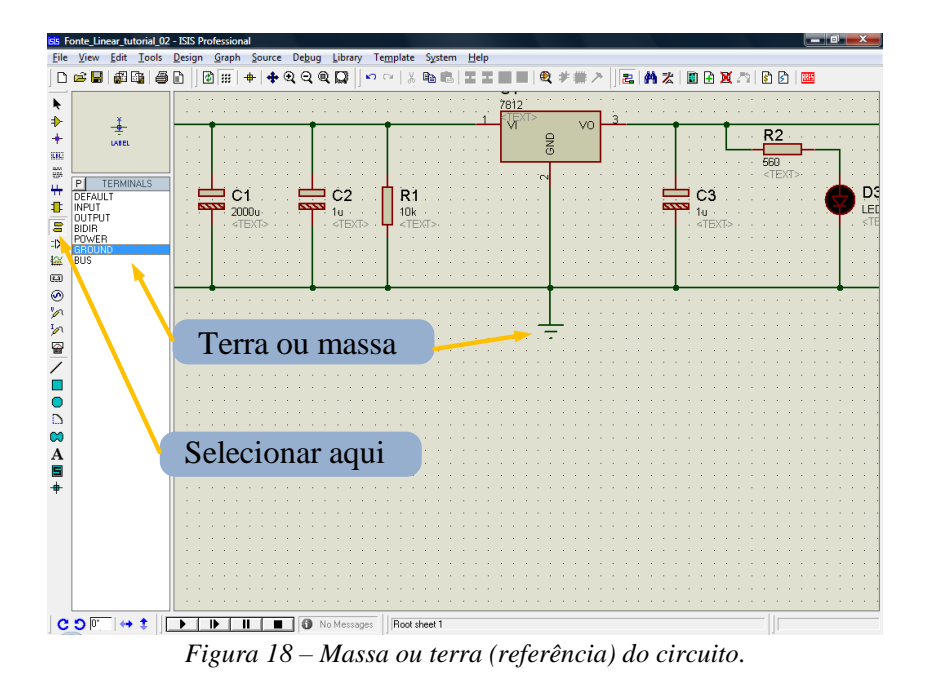

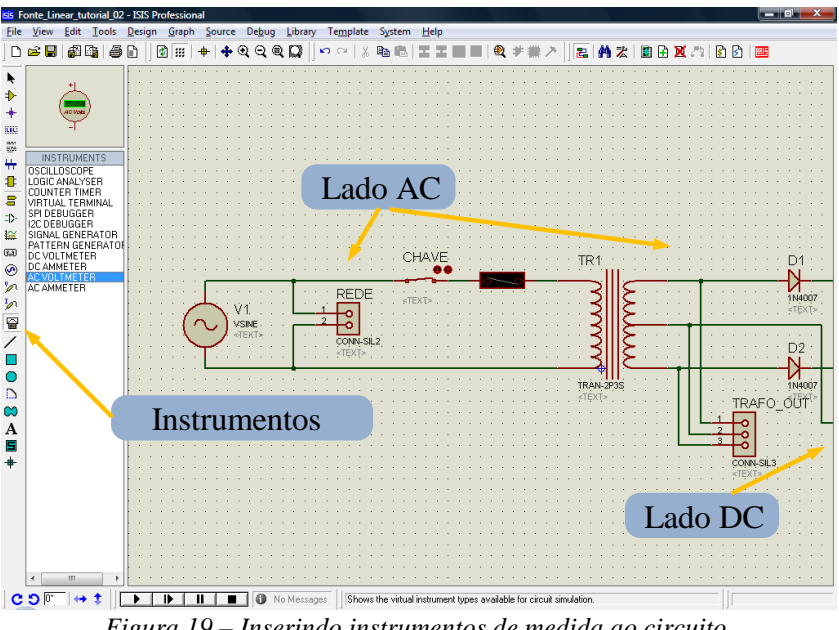

Figura 19 – Inserindo instrumentos de medida ao circuito.

#### Simulação do circuito

Após a colocação dos instrumentos, a simulação pode ser iniciada. O Proteus possui duas formas distintas de simular um circuito:

- Simulação interativa;
- Simulação seqüencial (iterativa sem interação). •

A primeira forma, mostrada na figura 20, permite a interação entre usuário e software, ou seja, chaves podem ser abertas ou fechadas, leds aparecem ligados ou não, etc.

A segunda forma permite traçar gráficos em função do tempo ou não, mas não permite interação com o usuário. Os instrumentos mostrados na figura 20, e o osciloscópio mostrado na figura 24 são exemplos de instrumentos para simulação interativa. Note que a tensão de saída do transformador é maior do que a esperada, então deve ser ajustada a indutância do secundário para que a saída seja de 24 V quando a rede estiver em 220 V.

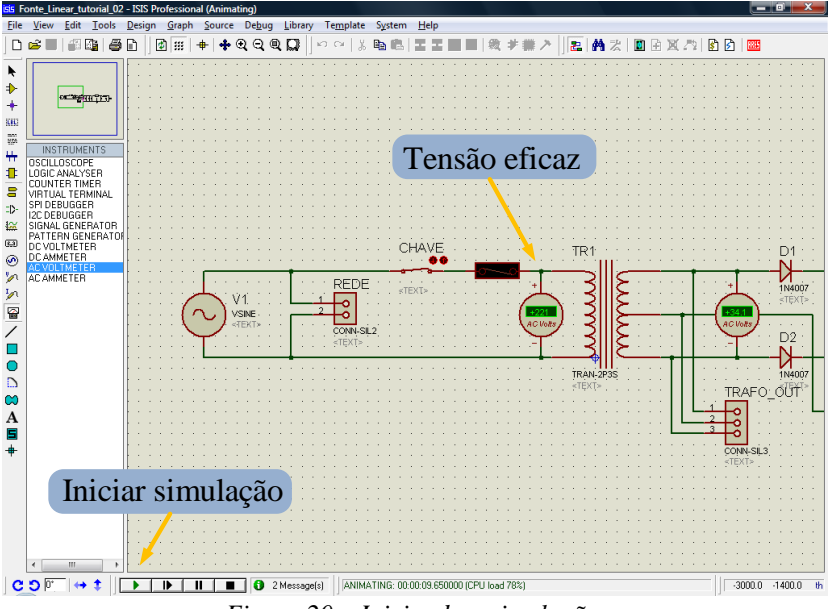

Figura 20 – Iniciando a simulação.

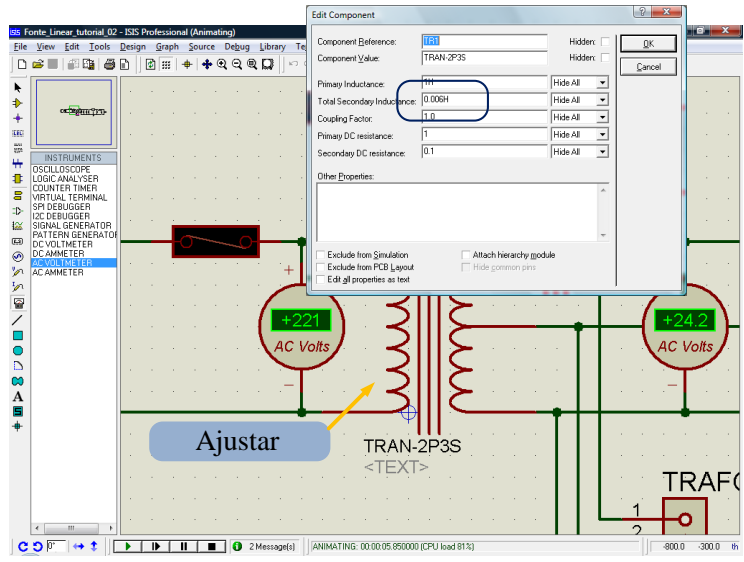

Figura 21 – Ajustando os parâmetros do simulador.

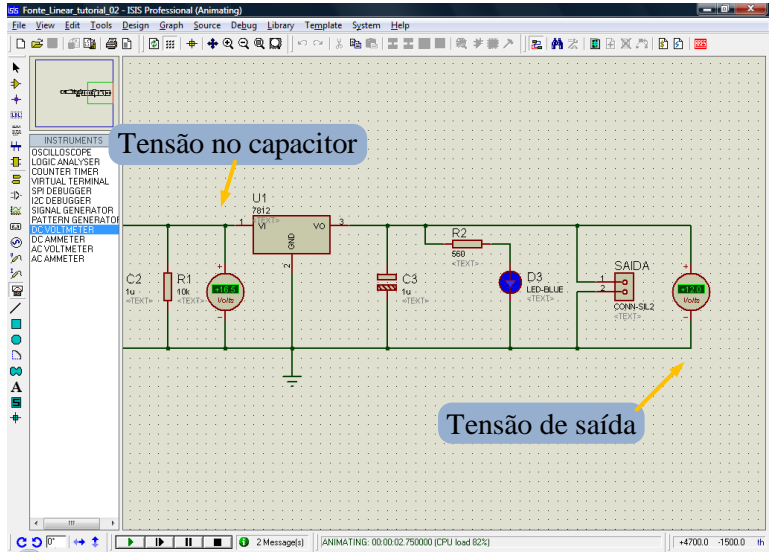

Figura 22 – Valores de tensão no retificador e na saída da fonte.

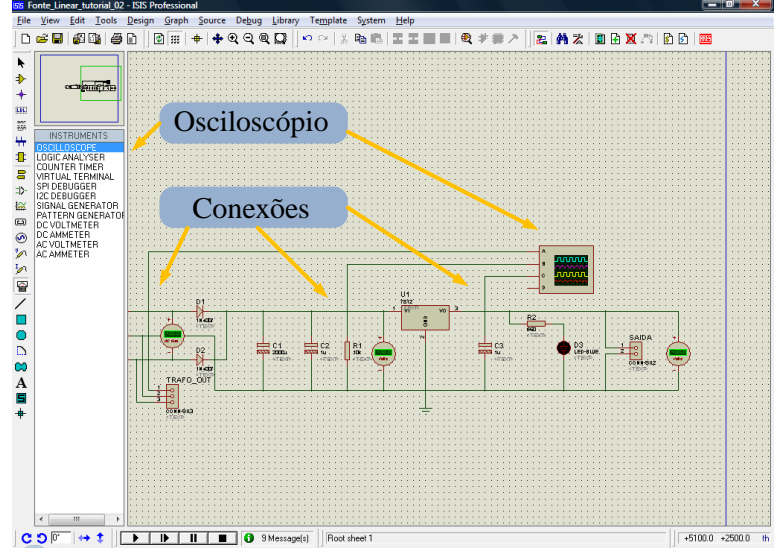

Figura 23 – Conectando um osciloscópio.

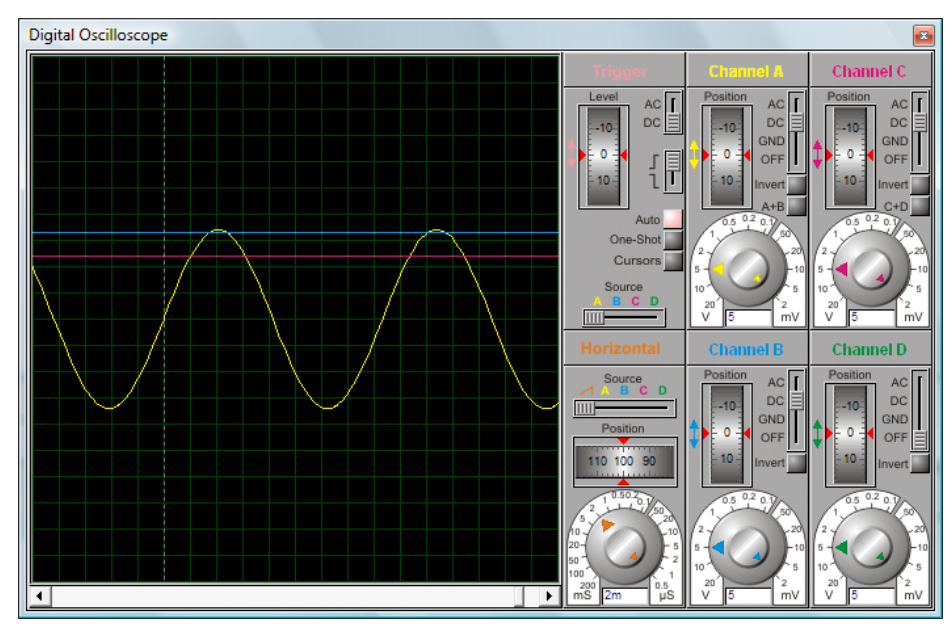

Figura 24 – Conectando um osciloscópio.

A visualização de formas de onda é muito importante em eletrônica. O osciloscópio pode ser utilizado para esta função, mas não permite a cópia da imagem, adição de muitas formas de onda, etc. Neste caso é mais interessante utilizar um gráfico analógico, com ponteiras posicionadas nos pontos do circuito onde se deseja visualizar a forma de onda, conforme está mostrado na figura 25.

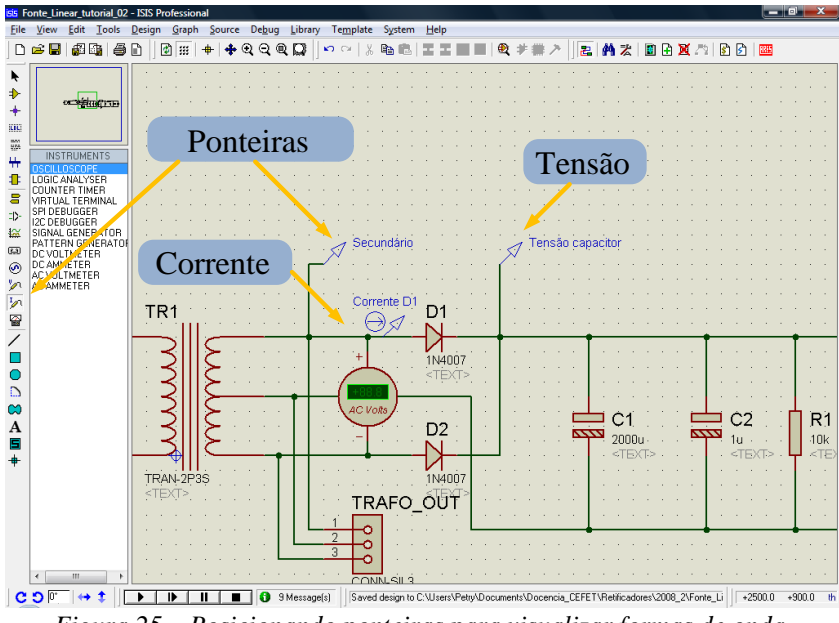

Figura 25 – Posicionando ponteiras para visualizar formas de onda.

Em seguida é necessário desejar um retângulo na tela, com o tamanho do gráfico desejado, como na figura 26.

Após isto devem ser determinados os parâmetros da simulação, como por exemplo: tempo inicial, tempo final, etc.

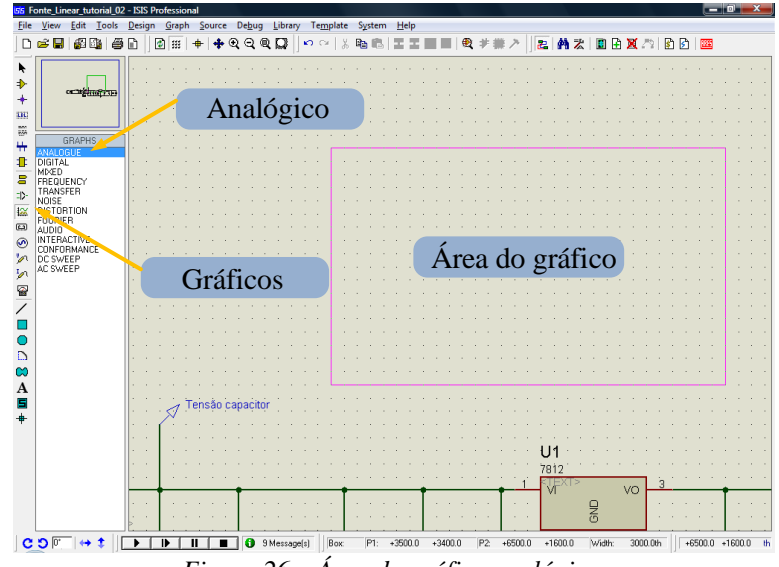

Figura 26 – Área do gráfico analógico.

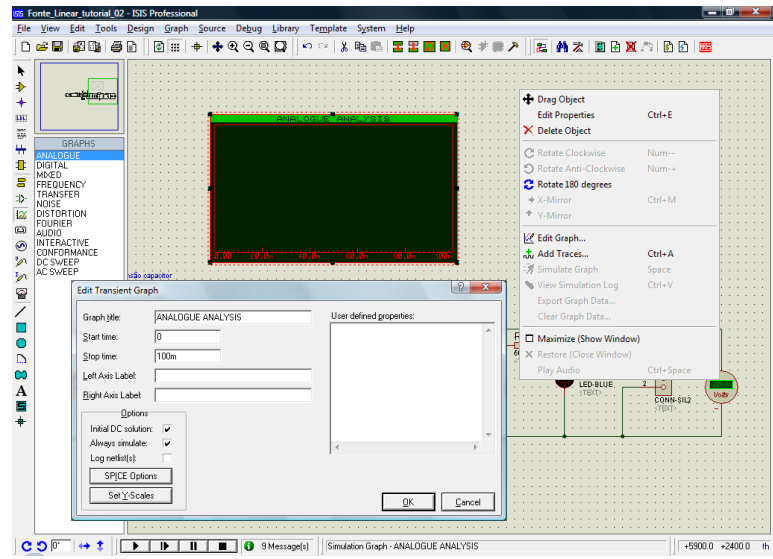

Figura 27 – Ajustando os parâmetros da simulação.

| Add Transien       | t Trace       | ? ×             |
|--------------------|---------------|-----------------|
| Name:              | Secundário    | Irace Type:     |
| Probe P <u>1</u> : | Secundário 💌  | Digital Rhapper |
| Probe P <u>2</u> : | <none></none> | Noise           |
| Probe P <u>3</u> : | <none></none> |                 |
| Probe P <u>4</u> : | <none></none> | Axis:           |
| Expression:        | P1            | Right           |
|                    |               | ♦ Reference     |
|                    | <u> </u>      | <u>C</u> ancel  |

Figura 28 – Adicionando traços.

| +             | Drag Object            |            |
|---------------|------------------------|------------|
|               | Edit Properties        | Ctrl+E     |
| ×             | Delete Object          |            |
| С             | Rotate Clockwise       | Num        |
| 9             | Rotate Anti-Clockwise  | Num-+      |
| 0             | Rotate 180 degrees     |            |
| +             | X-Mirror               | Ctrl+M     |
| +             | Y-Mirror               |            |
| K             | Edit Graph             |            |
| . <del></del> | Add Traces             | Ctrl+A     |
| 8             | Simulate Graph         | Space      |
| 1             | View Simulation Log    | Ctrl+V     |
|               | Export Graph Data      |            |
|               | Clear Graph Data       |            |
|               | Maximize (Show Window) |            |
| ×             | Restore (Close Window) |            |
|               | Play Audio             | Ctrl+Space |

Figura 29 – Simulando o gráfico.

Ao adicionar traços, como mostrado na figura 28, utilize a cada vez um traço apenas, do contrário as variáveis serão somadas  $(P_1 + P_2 + P_3 + P_n)$ .

Ao clicar no topo do gráfico analógico, este será mostrado na forma de janela, como está mostrado na figura 30.

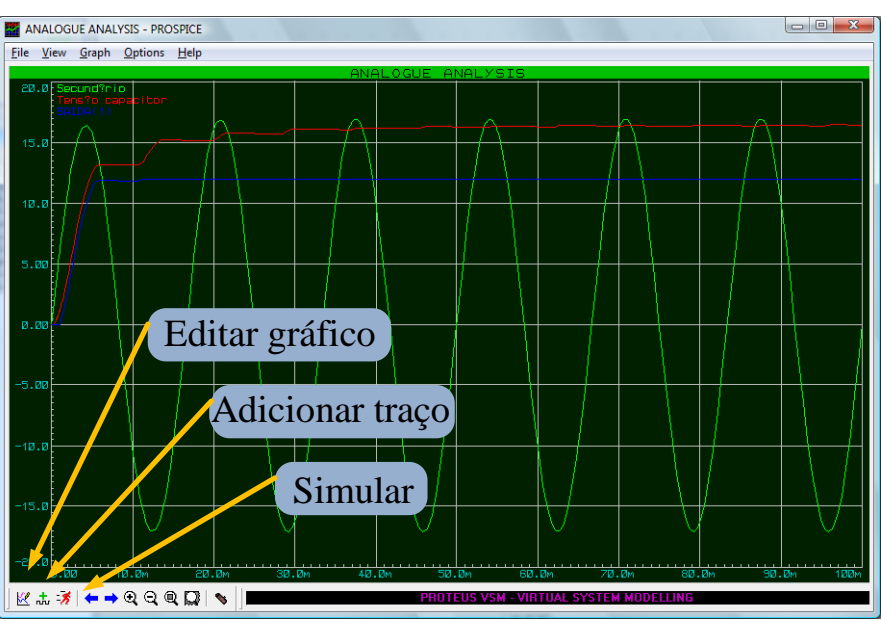

Figura 30 – Simulando o gráfico.

Ao final, o circuito simulado estará conforme a figura 31.

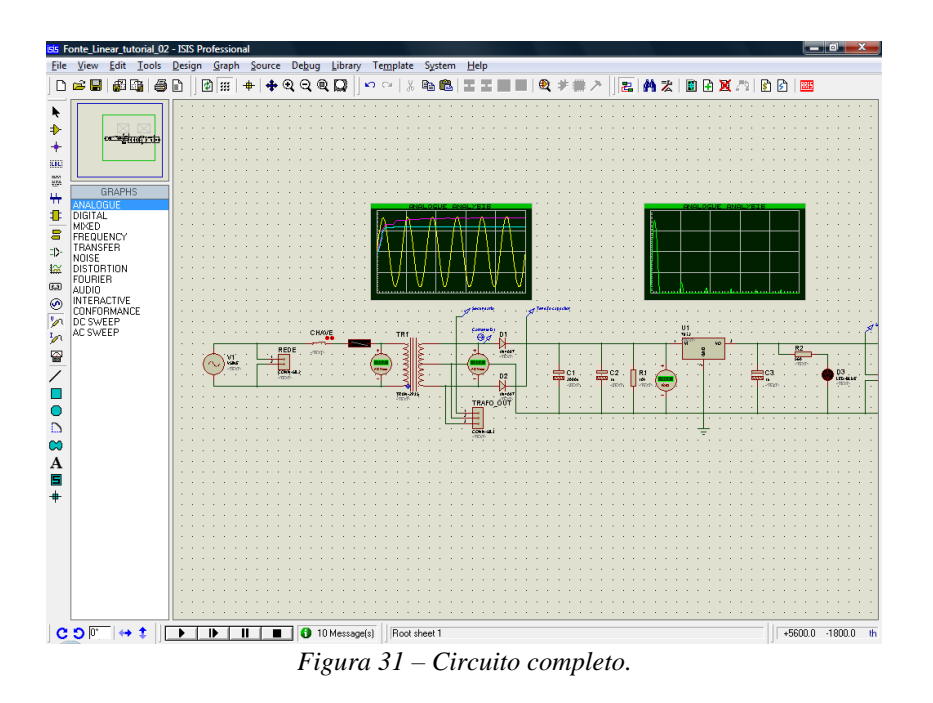

#### Problemas de simulação

Alguns problemas freqüentes de simulação que ocorrem no Proteus são:

- Falta de terra no circuito;
- Componentes sem conexão;
- Malhas com indutores, fontes e pouca resistência.

Se o circuito estiver correto e a tentativa de inserir resistências não funcionar, o último recurso é alterar os parâmetros de simulação. Veja na figura 32 como acessar os parâmetros de simulação e os ajustes que podem ser feitos.

O parâmetro Gmin pode ser alterado (diminuído), para, por exemplo, 1e-9. Isto equivale a aumentar a resistência dos componentes, conexões, etc.

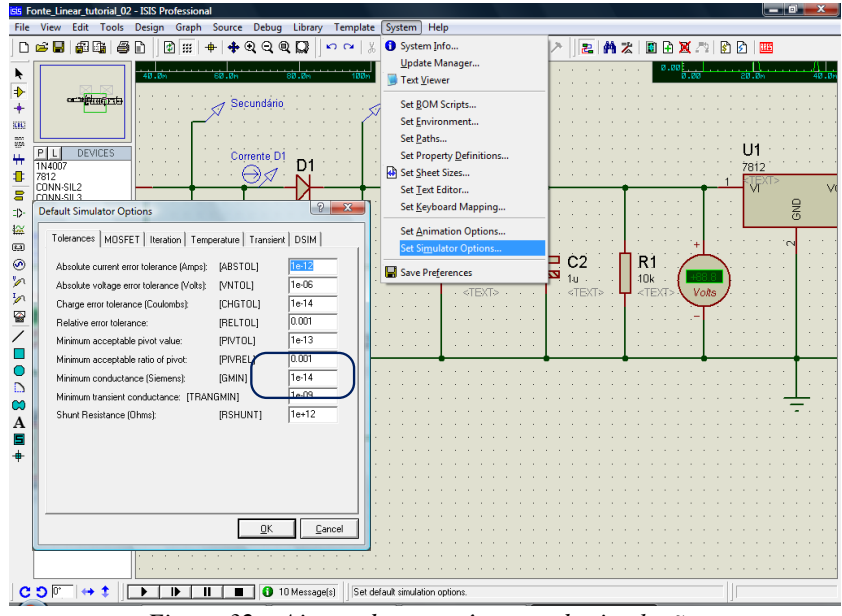

Figura 32 – Ajustando os parâmetros de simulação.